### **Driver Training**

**Step-by-Step Instructions** 

Risk Management Revised July 2023

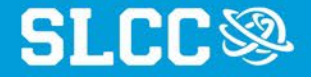

#### Please read through all the step-by-step instructions before beginning the state risk Defensive Driving Training course.

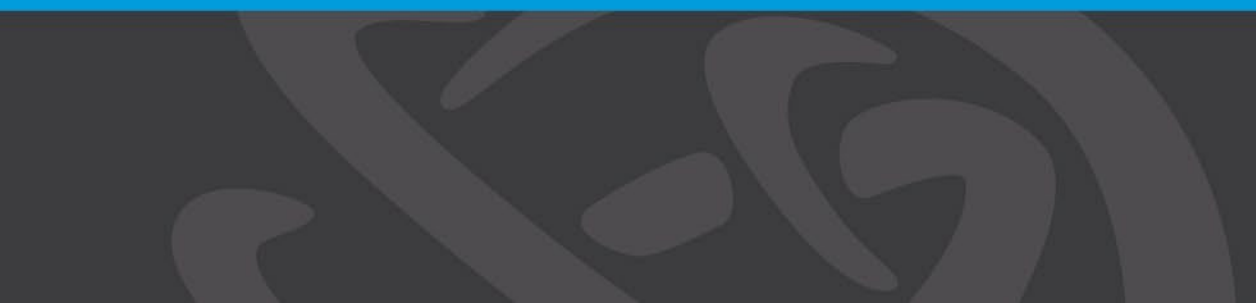

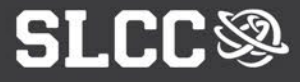

### You must complete Driver Training to:

- be authorized to drive on college business
- receive college motor pool privileges
- be authorized for mileage reimbursement
- participate in the separate High Occupancy Vehicle (HOV) training

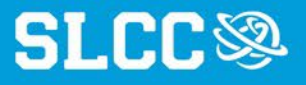

#### 1. Utah Learning Portal

Right-click the link below and choose "Open link in new tab" Utah Leaning Portal

| If you already have a Utah Learning<br>Portal profile: |                                                                                                    | If you DO NOT have a Utah Learning<br>Portal profile:                  |
|--------------------------------------------------------|----------------------------------------------------------------------------------------------------|------------------------------------------------------------------------|
| •                                                      | <ul> <li>In the Portal:</li> <li>Input your username (your slcc.edu email) and password</li> <li>Click sign in</li> </ul> | <ul> <li>In the Portal:</li> <li>Click Sign Up</li> </ul>              |
| •                                                      | Skip to step 3 of this presentation                                                                                       | <ul> <li>Go to step 2 (next slide) of this<br/>presentation</li> </ul> |

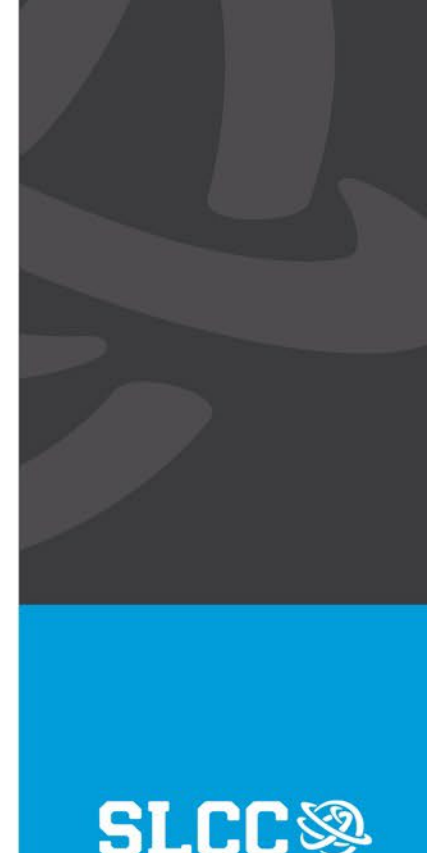

## 2. Utah Learning Portal: New Registration

To create a new profile:

- 1. Enter your first and last name as they appear on your driver license
- 2. Enter your @slcc.edu email
- 3. Enter "slcc" as the Security Keyword
- 4. Click Sign up to complete your registration

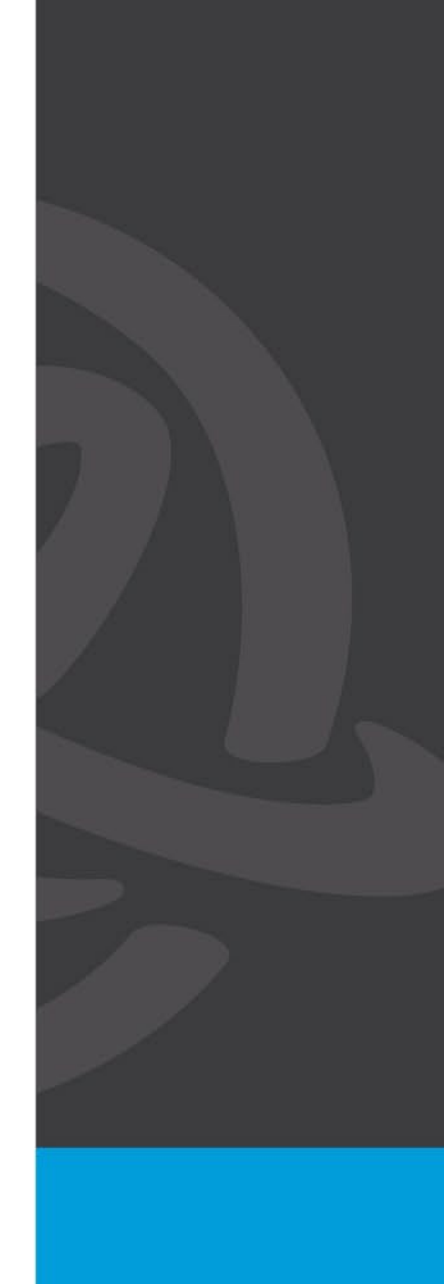

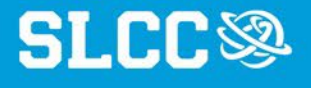

### 3. Utah Learning Portal: Getting Started

Once signed into the Utah Learning Portal, select Defensive Driver Training to begin the "Defensive Driver Training" course.

- 1. Make certain to open the current session, not a previously completed session.
- 2. The course may not be able to launch if pop-ups are blocked in your web browser. (See <u>UPenn's resource on enabling</u> <u>browser pop-ups</u>.)

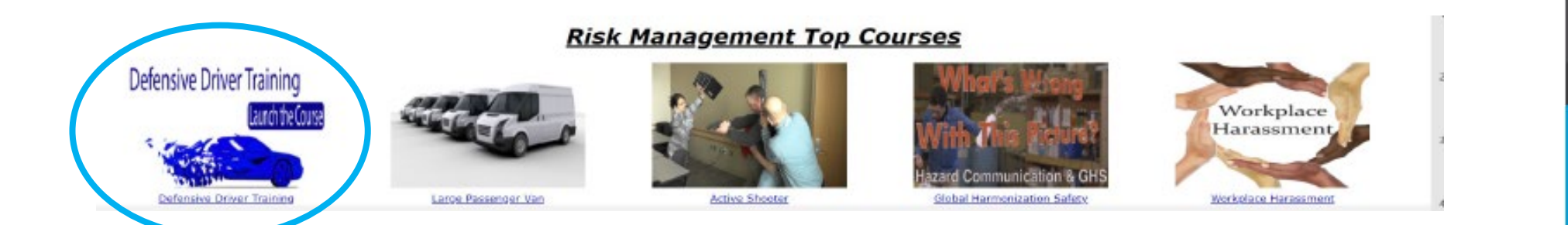

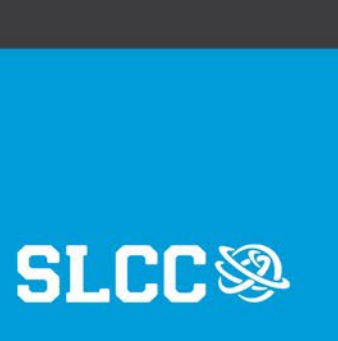

# 4. Utah Learning Portal: Defensive Driver Training

- 1. Watch the videos and complete the activities.
- 2. Take the 25-question multiple choice test.
- 3. When you have passed the test, proceed to Lesson 4: Completion.
- 4. Click the "X" in the top right corner to exit.

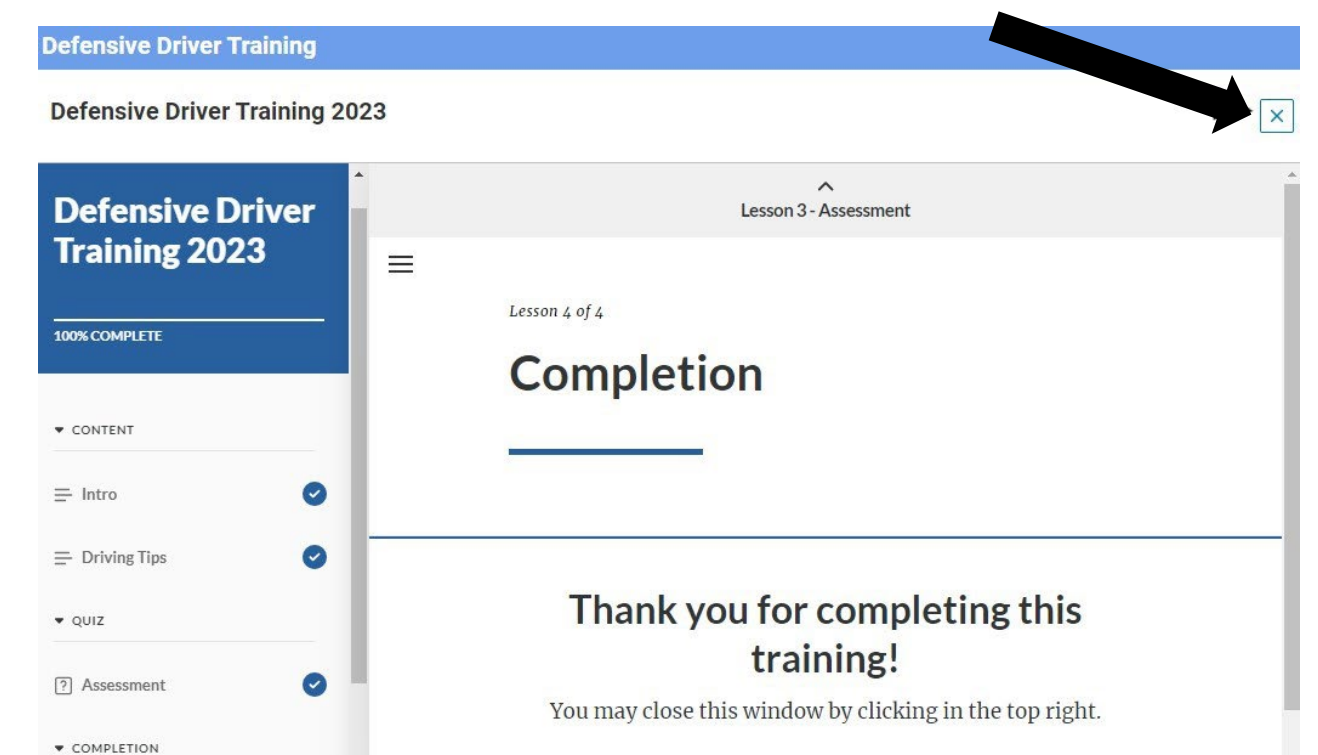

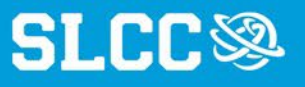

### 5. Utah Learning Portal: Print Your Certificate

1. Click on the Print Certificate option under the Defensive Driver Training home page.

| Course   ID: 00005840   V 2022.1 Defensive Driver Training Successful Completed on: 20-JUN-2023 PRINT CERTIFICATE | EQ.<br>_AUNCH |
|----------------------------------------------------------------------------------------------------|---------------|
| division of<br>Risk<br>Management<br>Certificate of Achievement                                                   |               |

SLC

#### 6. Submit Your Documents Online

To complete driver training:

- 1. Fill out the <u>Mileage / Motor Pool Authorization</u> <u>Etrieve Form</u>
- 2. Use the "Attachments" button at the bottom of the form to upload:
  - your certificate
  - a picture of your driver's license
- 3. Click "Submit" at the bottom of the form.

Note: CDL drivers may be required to upload copies of additional documentation (e.g., medical card)

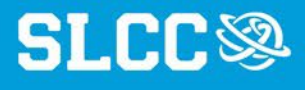

#### 7. High Occupancy Vehicle (HOV) Training

Note: Driver Training and HOV Training are two separate trainings.

- If you wish to drive an HOV vehicle, you will need to complete BOTH trainings.
- 1. Complete the Defensive Driver Training
- 2. Fill out and submit all required documentation via the <u>Mileage / Motor Pool Authorization Etrieve Form</u>.
- 3. Contact Motor Pool Office at <u>motor.pool@slcc.edu</u> to schedule your hands-on HOV driving test.

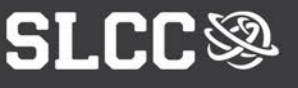

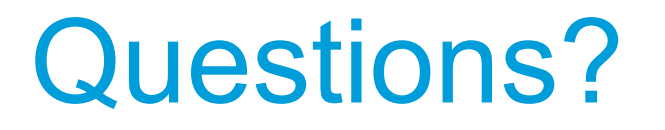

If you have any questions regarding this process or would like further information, please contact us:

Email: driversafety@slcc.edu Phone: 801-957-4637

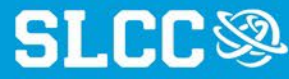